# Tutorial for Using the Application System for 2025 Doctoral School Admissions Technical University of Cluj-Napoca

## 1. Registration

Candidates must register for the admission process by accessing the online application at: <a href="https://sis.utcluj.app/candidate-doctorate-admission">https://sis.utcluj.app/candidate-doctorate-admission</a>

## 2. Access to the IOSUD Admission Portal

Upon accessing the Doctoral School admission application, a login window will open.

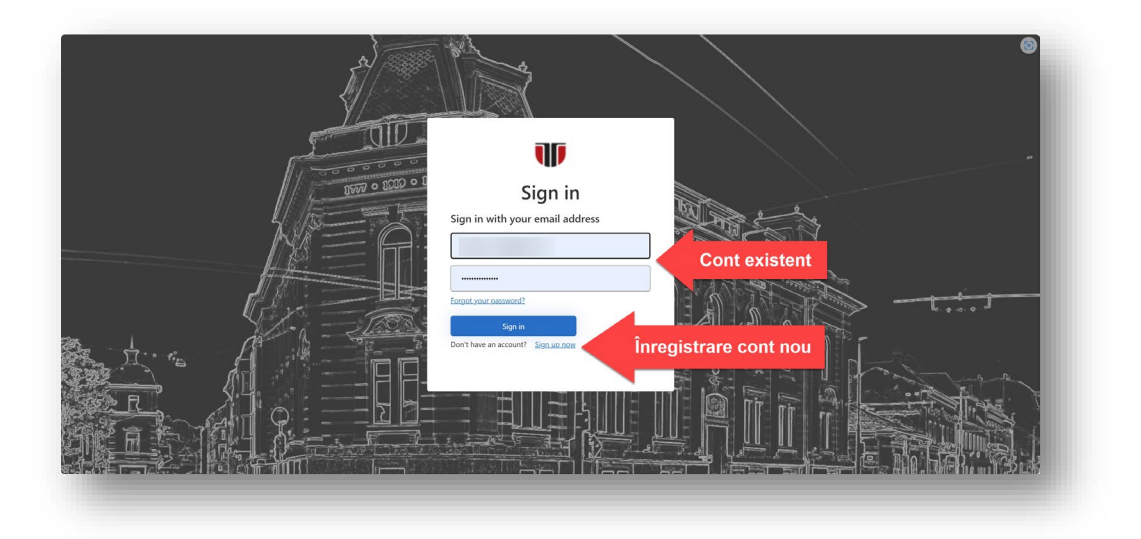

If you are already registered, log in and you will be redirected to the platform.

If you are not yet registered, select the "Sign-up now" option. A window will open where you need to enter your personal email address to receive a verification code, after clicking the "Send verification code" button.

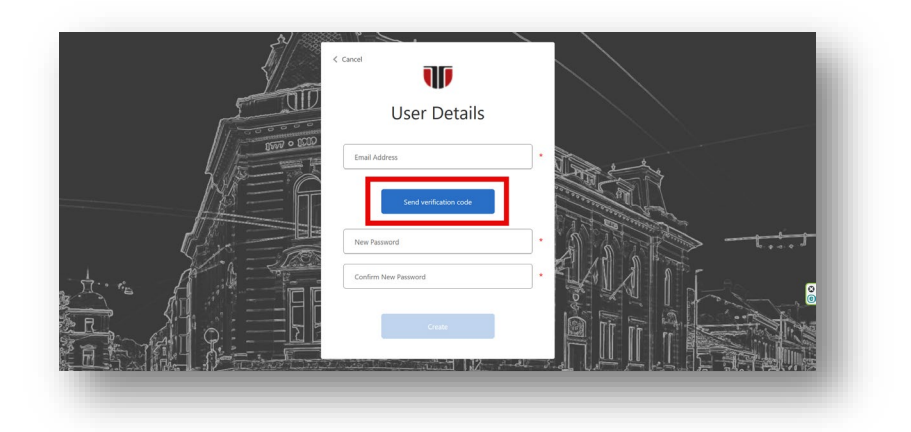

You will receive a verification code at your email address. If you haven't received it, please check your Junk/Spam folder, as the message may sometimes end up there!

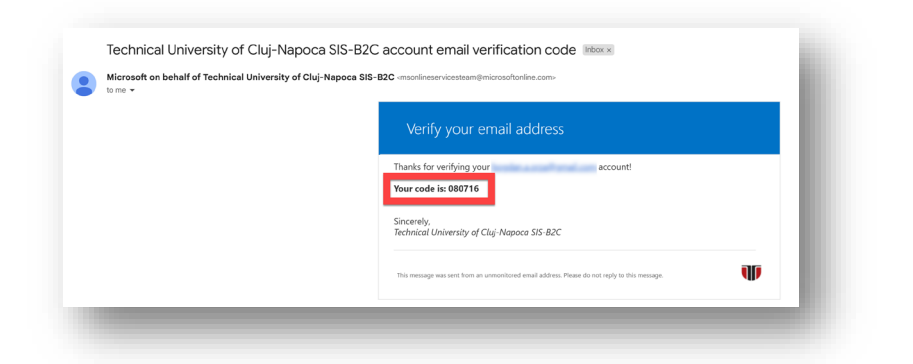

Enter the received verification code in the **"Verification Code"** field and request its validation by selecting the **"Verify code"** button. If needed, you can request a new verification code by clicking on the **"Send new code"** option.

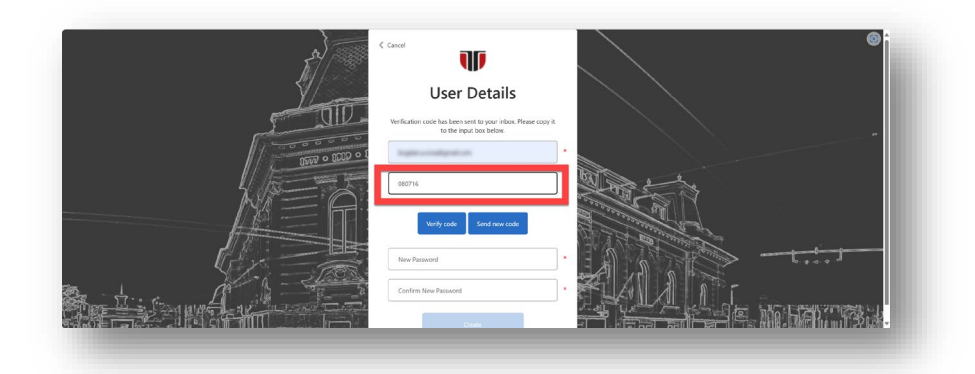

After the verification code is validated, the screen shown below will appear. You will be asked to set a password with at least 8 characters. The password must include at least 3 of the following 4 types of characters: a special character, a number, a lowercase letter, and an uppercase letter. Once all required fields marked with \* are filled in, the **"Create"** button will become active. After clicking the **"Create"** button, your account will be created and you will be redirected to the personal information screen.

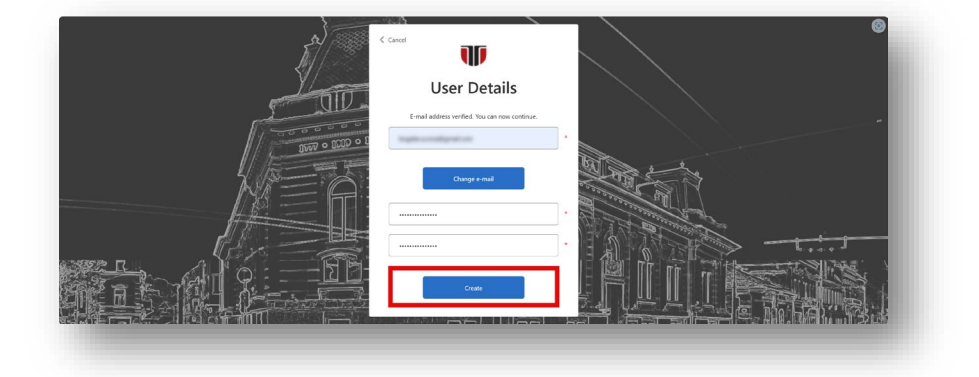

# 3. Entering Personal Information

Candidate registration is done by filling out the **application form**. On the first page, you are required to complete your **personal information** (section **1**).

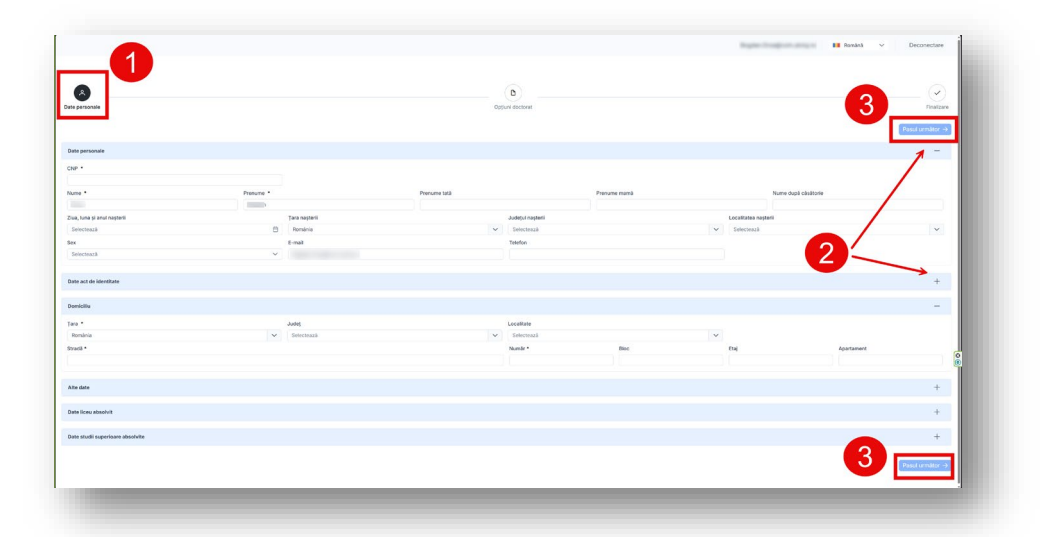

You can collapse/expand the cards above and fill in the required fields (section <sup></sup>e). You will not be able to proceed to the next step until all mandatory fields marked with \* are completed. Choose "Next Step" (section <sup></sup>e) to continue to the "Doctoral Options" page.

# 4. Entering the Doctoral Options

At this stage, the candidate must fill in the details regarding the doctoral program they wish to apply for.

The fundamental field of study <u>is selected</u> (section **1**), after which the Coordination Council field (section **2**) and the **field of study** (section **3**) are automatically filled in.

| ate personale Documente    | Opțiuni doctorat | dmitere Taxă online           |                      |                            | <u> </u> |
|----------------------------|------------------|-------------------------------|----------------------|----------------------------|----------|
| Iomeniu de studii          |                  | Domeniu fundamental de studii | 2                    | Consiliu de coordonare *   |          |
| Ingineria sistemelor       | ~                | Științe Inginerești           | × )                  | Automatică și Calculatoare | ~        |
| conducătorul de doctorat * |                  |                               | Forma de finanțare * |                            |          |
|                            |                  | ~                             | Cu taxă              |                            | ~        |
| ema de cercetare *         |                  |                               |                      |                            |          |

The doctoral supervisor is selected from the drop-down list (section 4), and the type of funding is chosen from the list of options (section 5). The research topic is the one agreed upon with the doctoral supervisor.

| A                                                                                                  |                   |                            | - 00 | Les foctent                                                           |           |
|----------------------------------------------------------------------------------------------------|-------------------|----------------------------|------|-----------------------------------------------------------------------|-----------|
| nemiu funciaremnal de studii                                                                       |                   | Consiliu de coordonare     |      | Domenia de studii *                                                   |           |
| Jinge Inginerepti                                                                                  | ××                | Automatică și Calculatoare |      | X v Catrulationa di teterionia informatiei                            | XX        |
| anducitoral de ductorat •                                                                          |                   |                            |      | Forma de finançare *                                                  |           |
| 4                                                                                                  |                   |                            | × ×  | Selectoral                                                            | ~         |
| ema de cercetare •                                                                                 |                   |                            |      | Co tanà                                                               | i         |
|                                                                                                    |                   |                            |      | Doctoret-Finansere de la Buget (FB) cu bursă                          |           |
|                                                                                                    |                   |                            |      | Doctorat-Finantare de la Buget (FB) cu bunsă - locuri speciale romi   |           |
|                                                                                                    |                   |                            |      | Doctorat-Finanzare de la Buget (FB) fárá bursă                        | · · · · · |
| Such de accort ou termeni el constitue el cu política de confidentialitate a mateixo               |                   |                            |      | Dectorat-Finanzare de la Buget (FB) finà bursă - locuri speciale romi |           |
| Informatile Inserting in event formular surf communications or mailtaine si out 6 douette ou docum | ante kutificativa |                            |      |                                                                       |           |
|                                                                                                    |                   |                            |      |                                                                       |           |

Note: In order to complete the registration, the user must explicitly agree to the terms and conditions of use of the application, as well as the data privacy policy (section <sup>(G)</sup>). Only then will the "Register" button become active.

| (Å)                                                                                                    |                                 | 01                                                    |                                                |    |                                                                     |    |
|----------------------------------------------------------------------------------------------------|---------------------------------|-------------------------------------------------------|------------------------------------------------|----|---------------------------------------------------------------------|----|
| presiu fundamental de studi                                                                                                    |                                 | Consiliu de ceordenave                                |                                                |    | Domeniu de studii *                                                 |    |
| Stinge Ingineresti                                                                                                    | × ~                             | Electronică, Telecomunicați și Tehnologia Informației |                                                | ×× | Inginerie electronică, telecomunicații și tehnologii informaționale | ×× |
| anducitorul de doctorat *                                                                                                    |                                 |                                                       | Forma de finanțare *                           |    |                                                                     |    |
| Serben Nicolae Meza                                                                                                    |                                 | × ~                                                   | Doctorat-Finanțare de la Buget (FB) fără bursă |    |                                                                     | ~  |
| ma de cercetare *                                                                                                    |                                 |                                                       |                                                |    |                                                                     |    |
| Sont de acord o terreni i i conditio el ou políca de confidentiatas a danto.<br>Informatile inscrite is acerd formater une computatave ou realizava y por foicere<br>Informatile Inscrite inscrite acerd formater une computatave ou realizava y por foicere | ite ou documente justificative. | 6                                                     |                                                |    | 6                                                                   |    |

If you wish, you can return to the previous page to complete the corresponding section by using the **"Back**" button.

After clicking the **"Register"** button, the confirmation screen shown below will appear.

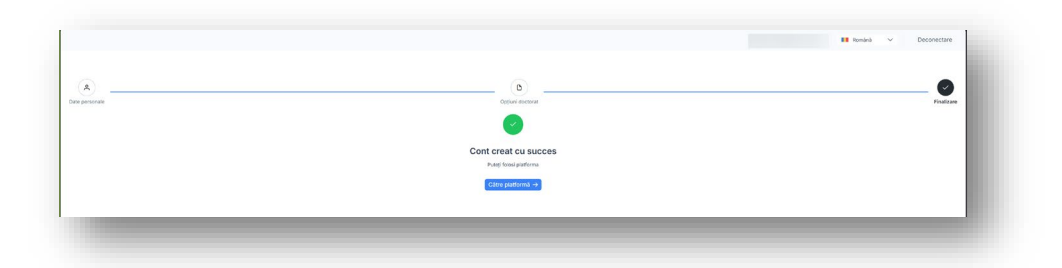

**Note:** If this page does not appear after clicking the **"Register"** button, your data has not been saved in the application. The registration process must be repeated!

If you click the **"Go to platform"** button, you will be redirected to the admission section.

# 5. Admission Platform

The admission platform consists of 5 sections/tabs:

- Personal Information
- Documents
- Doctoral Options
- Admission
- Online Fee Payment

## Personal Information Section

The **Personal Information** section is pre-filled with the personal details entered during registration, which can be updated with the approval of the IOSUD Secretariat. The registration number will be manually assigned by the IOSUD Secretariat (section **1**).

|                                                                                                    |               |              |                  |                      |                  | - 10 |
|----------------------------------------------------------------------------------------------------|---------------|--------------|------------------|----------------------|------------------|------|
|                                                                                                    |               |              |                  |                      |                  | - 8  |
| -                                                                                                    |               |              |                  |                      |                  |      |
| in egistrane:                                                                                                    |               |              |                  |                      |                  | - 84 |
| personale Documente Opțiuni doctorat                                                                                                    | Admitere      |              |                  |                      |                  |      |
|                                                                                                    |               |              |                  |                      |                  |      |
|                                                                                                    |               |              |                  |                      | 🛷 Salvează       |      |
| le personale                                                                                                    |               |              |                  |                      | -                |      |
|                                                                                                    |               |              |                  |                      |                  |      |
|                                                                                                    |               |              |                  |                      |                  |      |
|                                                                                                    | Prenume *     | Prenume tatà | Prenume mamä     | Nume du              | upă căsătorie    |      |
|                                                                                                    |               |              |                  |                      |                  |      |
| a, luna și anul nașterii                                                                                                    | Tara napterii | 1            | Județul nașterii | Localitatea nașterii |                  |      |
|                                                                                                    | 🖯 Románia     |              | v                | ~                    | ×                |      |
|                                                                                                    |               |              |                  |                      |                  |      |
|                                                                                                    | E-mail        |              | releton          |                      |                  |      |
| Resculo                                                                                                    | v E-mail      |              | seeton           |                      |                  |      |
| tasculn                                                                                                    | V             |              |                  |                      |                  | 1    |
| i<br>lasculin<br>le act de Identifiate                                                                                                    | C-nail        |              | A 4837           |                      | +                |      |
| i<br>Jasculin<br>Ie act de Identifiade<br>Healtin                                                                                                    | v j           |              |                  |                      | +                | 1    |
| s<br>asculin<br>le act de identifiate<br>médiliu                                                                                                    | v J           |              |                  |                      | *                |      |
| s<br>Lasculn<br>Le act de Jourditale<br>médille                                                                                                    | C-mal         |              | 4493             |                      | +<br>+<br>+      |      |
| s<br>social<br>er act de Montfluite<br>meditu<br>e dans                                                                                                    | v j           |              |                  |                      | +<br>+<br>+      | 0    |
| n and a state of the state of the state of t | v I           |              |                  |                      | +<br>+<br>+<br>+ | 0    |
| e part de valentitues<br>enceller<br>enceller<br>de Gene                                                                                                    | v l           |              |                  |                      | +<br>+<br>+      | 0.   |

## **Documents Section**

In the **Documents** section, the candidate must upload the required documents for the admission process.

| in regularance                               |                         |
|----------------------------------------------|-------------------------|
| personale Documente Ophani doctorat Admitere |                         |
| ren de Nascher<br>2 ION N.210                | • • • • • • • • • • • • |
| La Manziere<br>Viel Mazier                   | • 2 4 A 0 0 0           |
| feelum vitae                                 | 5 <b>2</b> • • • •      |
| a luciáriar stirtfilice publicate            |                         |

Some of these documents can be generated automatically, such as:

- Application form,
- Registration form,
- Declaration of integrity.

The documents mentioned above can be downloaded by clicking the button

| - V Dar - Q   00   A   48 | - + B (1 - 0) (9 - B                                                                                                    | 5.0.0.2.0 |
|---------------------------|----------------------------------------------------------------------------------------------------|-----------|
|                           | were to con                                                                                                    |           |
|                           | 10                                                                                                    |           |
|                           |                                                                                                    |           |
|                           | In Gar And Ga                                                                                                    |           |
|                           | NERVER ORGANIZACIAE DE SUCE OM/OPERAR DE COCICIONE<br>IORIA-IPCH                                                                                                    |           |
|                           |                                                                                                    |           |
|                           | FIȘĂ PERSONALĂ DE ÎNSCRIERE                                                                                                    |           |
|                           | perior construct of approved to approve                                                                                                    |           |
|                           | I. DATE PERSONALE ALE CANDIDATULU                                                                                                    |           |
|                           | Number                                                                                                    |           |
|                           | And the Control of Control of Con |           |
|                           | age sure (                                                                                                    |           |
|                           | Parija                                                                                                    |           |
|                           | Fearly State                                                                                                    |           |
|                           | Designed Topological Control of Control of C |           |
|                           | breide                                                                                                    |           |
|                           | Lacaban<br>Brada                                                                                                    |           |
|                           | Lood m                                                                                                    |           |
|                           | Name C Strategy                                                                                                    |           |
|                           | Galevreit D Vistorit D                                                                                                    |           |
|                           | Valenda and 20 de artista de artista de artadester 12                                                                                                    |           |
|                           | Viende sub 20 de antig adres de antig adres de antig adres de                                                                                                    |           |
|                           | Provent de car de tapi O                                                                                                    |           |
|                           |                                                                                                    |           |
|                           | Alte celles in                                                                                                    | 8         |
|                           | We includes in using on personal or to destrictly Eq. ( ) to ( )<br>(in task and discharge particular)                                                                                                    |           |
|                           |                                                                                                    |           |
|                           |                                                                                                    |           |
|                           |                                                                                                    |           |
|                           | at constant intervention in 2000 in papers transmo<br>for other strike terminations,                                                                                                    |           |
|                           | 13 www.dbitted                                                                                                    |           |
|                           | WINLDOW                                                                                                    |           |
|                           | 10                                                                                                    |           |
|                           | PROVIDENTATIA TERRITA                                                                                                    |           |
|                           |                                                                                                    |           |

The document will be automatically downloaded to the location selected by the user.

Depending on the type of document, the candidate must download, print, and sign the documents, then scan and upload them into the application for verification by the IOSUD Secretariat.

To the left of the document name, the candidate can see its status:

**Not uploaded:** The document must be uploaded in order to complete the application file.

**Optional:** The document must be uploaded only if the candidate possesses such a document.

**Uploaded:** The document has been uploaded but must be verified by the IOSUD Secretariat.

Verified: The document has been checked by the IOSUD Secretariat and contains no errors.

Incorrect: The document has been reviewed by the IOSUD Secretariat and contains errors. A valid document must be re-uploaded.

The list of documents is updated automatically, and uploaded documents can be **downloaded**  $\stackrel{[]}{ wdots}$  or

**deleted** <sup>1</sup>. Deleting a document will allow you to upload another one by following the steps outlined below. Before a document is deleted, you will be asked to confirm the action.

| Ștergere document                                 |           | ×        |  |
|---------------------------------------------------|-----------|----------|--|
| ▲ Sunteți sigur că doriți să ştergeți documentul? |           |          |  |
|                                                   | × Anulare | B Şterge |  |
|                                                   | -         | _        |  |
|                                                   |           |          |  |

**Uploading** documents is done by clicking the Upload button , after which you follow the standard steps to upload a document from your local computer.

If a document has already been uploaded, you must confirm that you wish to overwrite it.

| uprascriere document                 |                         | ^            |  |
|--------------------------------------|-------------------------|--------------|--|
| unteți sigur că doriți să suprascrie | ți documentul existent? |              |  |
|                                      | × Anulează              | ✓ Suprascrie |  |

The IOSUD Secretariat will verify your application. If any documents are uploaded incorrectly, you will receive a notification by email.

Additionally, an error message will appear next to the incorrect document in the document list.

| Curriculum vitae<br>Iata ultimei modificări: 18 Jun 2025 19:38:54 | 1 🛃 🛆 🧭 🙆 🕐 |
|-------------------------------------------------------------------|-------------|
| lata încârcării: 18 Jun 2025 19:34:36                             |             |
| Motivul: Nu este documentul corect. Trebuie reincarcat            |             |
|                                                                   |             |
|                                                                   |             |
|                                                                   |             |
|                                                                   |             |

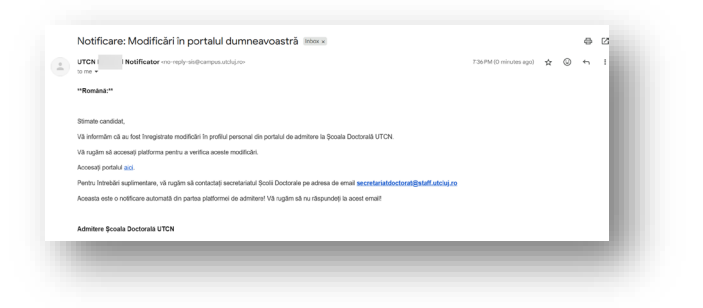

If you encounter difficulties, you can contact us at:

secretariatdoctorat@staff.utcluj.ro

#### **Doctoral Options Section**

The **doctoral options** section is pre-filled with the options entered during registration and can be updated.

| ate personale Documente Opțiuni docto | rat Admitere Taxă online      |                      |                            |   |
|---------------------------------------|-------------------------------|----------------------|----------------------------|---|
| Domeniu de studii                     | Domeniu fundamental de studii |                      | Consiliu de coordonare *   |   |
| Ingineria sistemelor                  | ✓ Stiinţe Inginereşti         | ~                    | Automatică și Calculatoare | ~ |
| Conducătorul de doctorat *            |                               | Forma de finanțare * |                            |   |
| Prof. dr. Petru Dobra                 | ~                             | Cu taxă              |                            | ~ |
| lema de cercetare *                   |                               |                      |                            |   |
| fema de cercetare *                   |                               |                      |                            |   |

#### **Admission Section**

In the **Admission** section, you will find information about the **date**, **time**, and **location** of the colloquium (interview), as well as a **message to the candidate**. These details cannot be modified by the candidate.

| , portoniaio - p        | oounionto   | oppanie |    |                                            |   |
|-------------------------|-------------|---------|----|--------------------------------------------|---|
| rogramare colocv        | iu admitere |         |    |                                            | - |
| Data și ora colocviului | 1           |         |    | Locația colocviului sau platforma          |   |
| 07/14/2025 11:25        |             |         | ÷. | UTCN (AC), Str. G. Baritiu 26-28, Sala F14 |   |
| Mesaj pentru candida    | ıt          |         |    |                                            |   |
| aaj pentru candida      | it          |         |    |                                            |   |

#### **Online Payment Section**

In the **Online Fee** section, you can pay the admission fee using a credit/debit card. If you are an employee of UTCN, please select option **1** to pay the 50% reduced fee. To proceed with the payment, click the "**+ Proceed to Payment**" button (section **2**), which will redirect you to the payment portal.

| me.utciuj     | •                                                                        |                                              |                 | ۲ | ন       |
|---------------|--------------------------------------------------------------------------|----------------------------------------------|-----------------|---|---------|
| AUTENTIFICARE | Nume<br>Tasa inscrime administra shufi domoral instataan nondo. UE. SEE) | Descriere<br>Fea for and admission envestion | Pret<br>150 RON |   | Cantera |
| 7 MAGAZIN     |                                                                          |                                              |                 |   |         |